# GUIDE OF LMS FOR PROFESSOR

#### **1. LMS OVERVIEW**

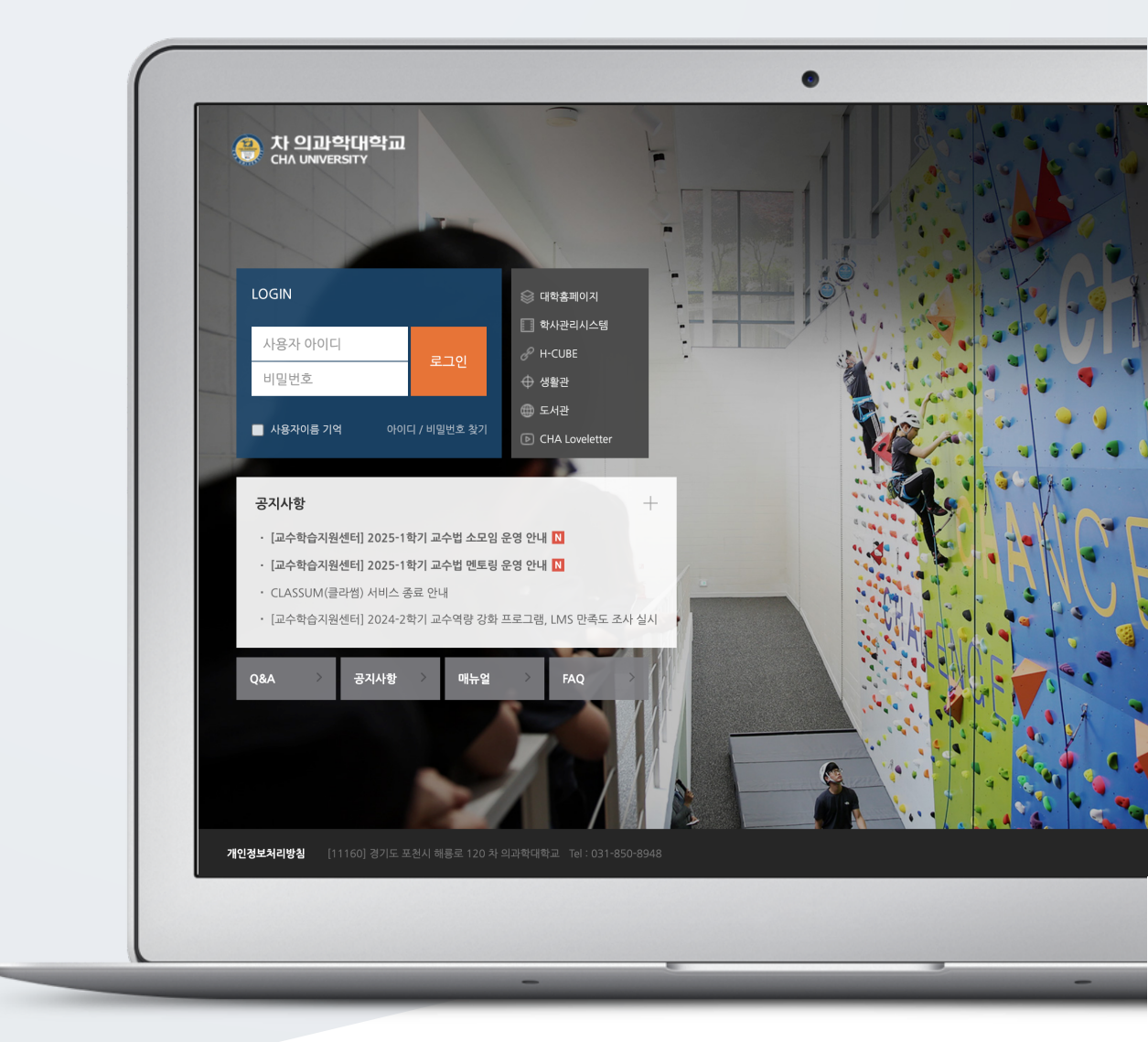

# TABLE OF CONTENTS

| Access/login     | 3 |
|------------------|---|
| Dashboard        | 4 |
| Course Interface | 5 |
| Private files    | 6 |

### ACCESS/LOGIN

Connect to the Learning Management System (LMS) at Cha University.

Log in to by entering the username (username/password) and password you use on your school portal into the login window.

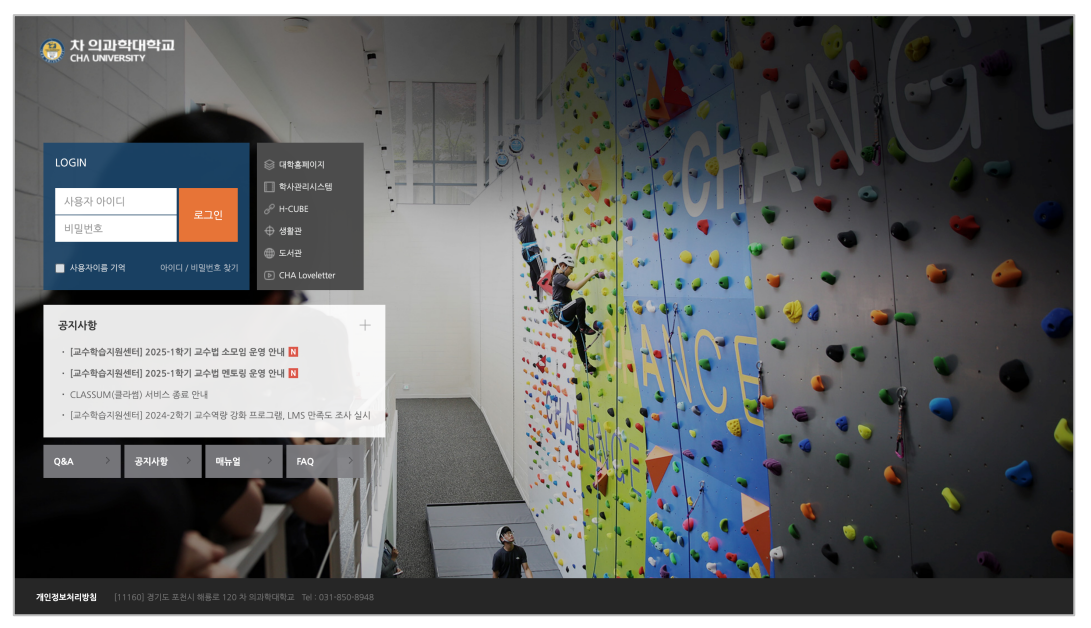

## Dashboard

| 🐣 차 의과학대학교<br>CHA UNIVERSITY | a 🔾 🔾                                                                                 | E 🧳 🖬 🏭 Elox                                  |
|------------------------------|---------------------------------------------------------------------------------------|-----------------------------------------------|
| 🛛 내 강의실 🚺                    | 2 강좌 전체보기 ~                                                                           | <u>ਰੋ</u> ਸ਼ਤਹ 3                              |
| 🖓 My Page 🗸 🗸                |                                                                                       | 2024학년도 2학기 수업 만족도 …           ① 2024년 12월 2일 |
| 🗐 강좌목록 🗸                     | (개미년) 역급전비시스행<br>비교과 관리자                                                              | 개인정보 수집 및 이용 동의서(…<br>① 2025년 3월 2일           |
| ☆ 커뮤니티                       |                                                                                       | 더보기                                           |
| 폩 моос 🗸 🗸                   | 공지사항 전행강좌 공지 전행 강좌 Q&A 대보기                                                            | <b>예정된 할일</b> (3월10일 ~ 3월24일)                 |
| 🖄 메시지                        | • 로그인 방법 안내 2025-03-2 16:02                                                           | 계획된 일정이 없습니다.                                 |
| 🛄 이용안내 🗸 🗸                   | 개인정보 수집 및 이용 동의서(학생) 2025-03-2 15:47     [데이터보안 활용 혁신응합대학 수입 만족도 조사] 2024-12:19 14:08 | 전체 알림                                         |
|                              | • 2024학년도 2학기 수업 만족도 조사(학생) 2024-12-2 15:38                                           | 신규 알림 내용이 없습니다.                               |
|                              | · 2024학년도 동기 계절학기 국내 다른 대학 수학 안내 2024-11-7 18:06                                      | 모두보기                                          |
|                              |                                                                                       |                                               |
|                              |                                                                                       |                                               |
|                              |                                                                                       |                                               |

① Check the information about courses(including curricular & Extra-curriculum courses).

2 All Courses

- You can check your courses from 2 weeks before the course starts to 2weeks after the course ends.

- There are 2 types of the list of course ; Basic form/Expanded form
- ③ Check notifications and courses' schedules.
- ④ My page
- My: Languages / Edit profile / Private files / Log-out / My courses
- Notifications : It is about resources and activities of the course.

# COURSE INTERFACE

Because the classroom is organized in a week format, you can effectively implement the overall and week-specific learning and objectives you set when planning your course into your classroom.

| <b>f</b> | [유비온] 학습관리시스템                                                                          | 클러자 💽 📃 🌲 🤷 로그어웃       |
|----------|----------------------------------------------------------------------------------------|------------------------|
|          |                                                                                        | 2                      |
|          | 김교수                                                                                    |                        |
| P        |                                                                                        |                        |
| ጵ        | 강의실 홈 ↓                                                                                | 434 28                 |
| ∎<br>∑   | 성적/출석관리 ▾<br>수강생 알림 ▾<br>기타 관리 ▾                                                       | 7<br>강의 개요             |
| _<br>[]  | 학습활동 4                                                                                 |                        |
|          | <ul> <li>개요</li> <li>추가</li> </ul>                                                     | 과육공지 철의용답              |
|          | • 과제     추가       • 동영상     추가       · 대보기 ~     · · · · · · · · · · · · · · · · · · · | <b>주차 별 학습 활동</b> 전체 8 |
|          | 고급 설정                                                                                  | 1주차 [2월1일 - 2월7일]      |
|          | <ul> <li>▼ 고급 강좌 관리</li> <li>◆ 설정</li> <li>✓ 편집</li> </ul>                             | 2주차 [2월8일 - 2월14일]     |

- 1. Course name
- 2. Instructor information
- 3. Course Menu

| Course info               | Syllabus (Study), Participants list                                                                         |  |
|---------------------------|----------------------------------------------------------------------------------------------------|--|
| Grade/Attendance          | Learning history, Completion status, Mixed-Attendance, Grades                                               |  |
| Students<br>Notifications | Sending Message, Sending Email, Send PUSH/SMS                                                               |  |
| Others                    | Course Settings, Users, Group settings, Group members, Question bank,<br>Reports, Course completion, import |  |

- 4. Announcement, Q&A, Learning Resources Management Page
- 5. Administration
- 6. Turn editing on and LECODER Button
- 7. You can put an introduction and manage notifications and Q&A.
- 8. All course activities and resources are added by the week.

#### PRIVATE FILES

Without USB, you can conveniently manage files without the need to enter personal information for email/personal cloud services on your public PC.

Click the picture in the upper right corner, and then click 'Private files'.

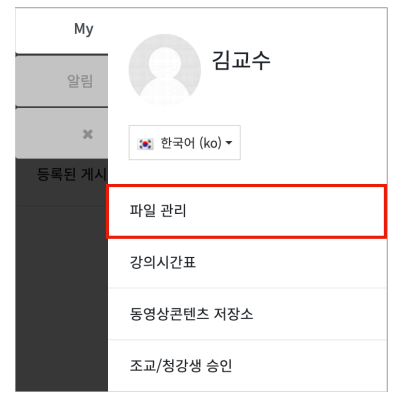

Drag and drop the file to the area where the arrow is located, or add the file to import.

|                | 최대 첨부 용량: 제한 없음 |
|----------------|-----------------|
|                |                 |
| 파일             |                 |
|                |                 |
|                |                 |
| 여기에 파일을 놓아 업로드 | ठं              |
| 저장 취소          | HWP             |

Press the [Save changes] button to save the file.

If you log in to the LMS from another PC and access 'Private Files', you can use the registered file again.

|           |               |    |        | 최대 첨부 용량: 제한 입 | 겄음 |
|-----------|---------------|----|--------|----------------|----|
|           |               |    |        |                |    |
| ▶ 파일      |               |    |        |                |    |
| 제목        |               | \$ | 크기 수   | 유형             | ¢  |
| 🚾 문서.docx | 2024/07/22 16 | 48 | 11.9KB | 워드 문서          |    |
|           |               |    |        |                |    |
|           |               |    |        |                |    |
|           |               |    |        |                |    |